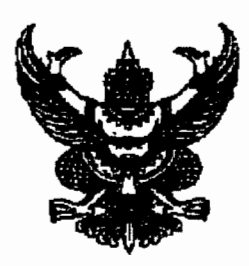

ที่ มท ๐๘๐๖/ภ ๑๙า๔๖

ถึง สำนักงานส่งเสริมการปกครองท้องถิ่นจังหวัดทุกจังหวัด

หนังสือกรมส่งเสริมการปกครองท้องถิ่น ด่วนที่สุด ที่ มท ๐๘๐๖/ว ๑๘๒ ลงวันที่ ๒๔ มกราคม ๒๕๕๕ ได้ขอความร่วมมือจังหวัดเร่งรัดให้องค์กรปกครองส่วนท้องถิ่นบันทึกข้อมูลระบบข้อมูล กลางองค์กรปกครองส่วนท้องถิ่น เพื่อจะได้นำข้อมูลออก่เผยแพร่ในเว็บไซต์ของกรมส่งเสริมการปกครอง ท้องถิ่น นั้น

เนื่องจากมีองค์กรปกครองส่วนท้องถิ่นหลายแห่งได้ดำเนินการบันทึกข้อมูลด้านการท่องเที่ยว ผ่านระบบข้อมูลกลางองค์กรปกครองส่วนท้องถิ่น ซึ่งเป็นสถานที่ที่มีความสำคัญและน่าสนใจ กรมส่งเสริม การปกครองท้องถิ่นพิจารณาแล้วจึงได้ดำเนินการจัดทำ **เว็บเพจ สถ. ชวนเที่ยว** เพื่อเป็นการประชาสัมพันธ์ สถานที่ท่องเที่ยวและเป็นการสร้างรายได้ให้กับประชาชนในพื้นที่ ตลอดจนเป็นการเตรียมความพร้อมเข้าสู่ ประชาคมเศรษฐกิจอาเซียน (AEC) ปี ๒๕๕๘ ซึ่งประเทศไทยได้รับเป็นผู้ประสานงานหลักในสาขาการ ท่องเที่ยวซึ่งสอดคล้องกับนโยบายรัฐบาลที่จะผลักดันให้ประเทศไทยเป็นศูนย์กลางการท่องเที่ยวใน ภูมิภาค สอดคล้องกับแผนพัฒนาการท่องเที่ยวแห่งชาติ พ.ศ. ๒๕๕๕ – ๒๕๕๙ ว่าด้วยการใช้เทคโนโลยี สารสนเทศในการช่วงชิงตลาดการท่องเที่ยว

เพื่อให้ เว็บเพจ สถ. ชวนเที่ยว มีข้อมูลครบถ้วนสมบูรณ์ กรมส่งเสริมการปกครองท้องถิ่น ได้เพิ่มเมนูรายละเอียดสถานที่ท่องเที่ยวและการเดินทางขึ้น จึงขอความกรุณาท่านแจ้งประสานองค์กร ปกครองส่วนท้องถิ่นทำการบันทึกข้อมูลสถานที่ท่องเที่ยวในพื้นที่โดยเข้าบันทึกข้อมูลที่ระบบข้อมูลกลาง องค์กรปกครองส่วนท้องถิ่นใน www.dla.go.th เมนู ระบบข้อมูลกลางองค์กรปกครองส่วนท้องถิ่น เพื่อ กรมส่งเสริมการปกครองท้องถิ่นจะได้นำไปเผยแพร่ใน เว็บเพจ สถ.ชวนเที่ยว ต่อไป รายละเอียดการ บันทึกข้อมูลสถานที่ท่องเที่ยวปรากฏตามเอกสารที่แนบมาพร้อมนี้

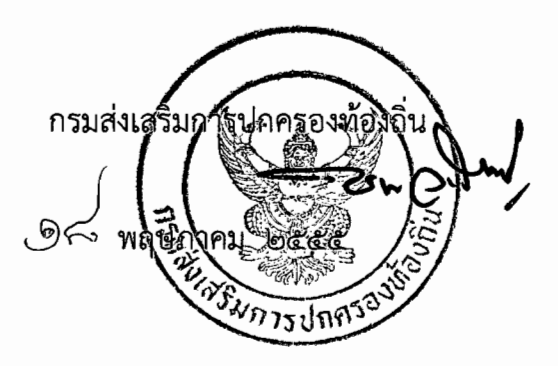

ศูนย์เทคโนโลยีสารสนเทศท้องถิ่น โทร. ୦-๒๒๔๑-๙୦୦୦ ต่อ ๑๑๐๗ โทรสาร. ୦-๒๒๔๑-๙๐๐๒

## ขั้นตอนการบันทึกแนะนำสถานที่ท่องเที่ยวของ อปท.

- 1. เข้าสู่ระบบข้อมูลกลางองค์กรปกครองส่วนท้องถิ่น
- 2. เลือกเมนู ข้อมูลสถานที่ท่องเที่ยว
- 3. ทำการบันทึกและปรับปรุงข้อมูลสถานที่ท่องเที่ยวให้สมบูรณ์ โดย
  - บันทึกข้อมูลชื่อสถานที่ท่องเที่ยวให้ถูกต้อง ชัดเจน
  - บันทึกรูปภาพสถานที่ท่องเที่ยว ซึ่ง อปท. สามารถบันทึกภาพได้ 5 ภาพ และ ไฟล์รูปภาพ
    ต้องเป็นไฟล์นามสกุล .JPG, .GIF และ .PNG เท่านั้น ถ้าเป็นไฟล์ข้อมูลประเภทอื่นจะไม่
    สามารถบันทึกข้อมูลได้
  - บันทึกข้อมูลสถานที่ท่องเที่ยวโดยย่อ เช่น เขาขนาบน้ำ เป็นสัญลักษณ์ของเมืองกระบี่ มองเห็น
    เป็นเขาสูงสองลูกตั้งขนาบแม่น้ำกระบี่ สองฝั่งเป็นป่าชายเลนที่มีความสมบูรณ์สามารถขึ้นไปเที่ยว
    ถ้ำบนเขาได้ ภายในมีหินงอกหินย้อยและเป็นสถานที่ที่เคยพบโครงกระดูกมนุษย์จำนวนมาก
    สันนิษฐานว่าเป็นกลุ่มคนที่เคยมาตั้งหลักแหล่งในสมัยโบราณและอาจเกิดอุทกภัยอย่างฉับพลันทำ
    ให้ล้มตายลงพร้อมกันจำนวนมากแต่ปัจจุบันไม่มีหลงเหลืออยู่แล้วใกล้เขาขนาบน้ำเป็นชุมชนชาว
    เกาะกลางซึ่งมีพิพิธภัณฑ์และศูนย์หัตถกรรมพื้นบ้าน แสดงเครื่องใช้สมัยโบราณและของที่ระลึก
    ฝีมือชาวบ้านอีกทั้งได้สัมผัสวิถีชีวิตของคนในชุมชน ชมการทอผ้า การเลี้ยงปลาในกระชังการทำ
    ประมงพื้นบ้านของชาวกระบี่ เป็นต้น
  - บันทึกข้อมูลการเดินทางไปสถานที่ท่องเที่ยวนั้นๆ
- 4. เมื่อกรอกข้อมูลครบถ้วนแล้วทำการบันทึกข้อมูล

## ตัวอย่างการบันทึกแนะนำสถานที่ท่องเที่ยว

| al 1 a a                    |                                                                                                    |
|-----------------------------|----------------------------------------------------------------------------------------------------|
| ชื่อแหล่งท่องเทียว          | เขาขนาบนำหน้าเมืองกระบี *                                                                                                    |
| ประเภทสถานที่ท่องเที่ยว     | ธรรมชาติและสัตว์ป่า 💌 *                                                                                                    |
| สถานที่ตั้ง                 | หน้าเมืองกระบี่                                                                                                    |
| กดเพื่อเลือกแผนที่          |                                                                                                    |
| latitude                    | คลิกเลือกจากแผนที่                                                                                                    |
| longitude                   | คลิกเลือกจากแผนที่                                                                                                    |
| şıl1<br>şıl2                | krb_rsatt10002002[1].jp<br>00292[1].jpg (22.13 KB                                                                                                    |
| รูป3                        | Browse                                                                                                    |
| รูป4                        | Browse                                                                                                    |
| รูป5                        | Browse                                                                                                    |
| รายละเอียดสถานที่ท่องเที่ยว | เขาขนาบน้ำ เป็นสัญลักษณ์ของเมืองกระบิ๋ มองเห็น<br>เป็นเขาสูงสองลูกตั้งขนาบแม่น้ำกระบิ๋ สองฝั่งเป็นป่าชาย<br>เลนที่มีความสมบูรณ์สามารถขึ้นไปเที่ยว<br>ถ้ำบนเขาได้ ภายในมีหินงอกหินย้อยและเป็นสถานที่ที่เคย<br>พบโครงกระดูกมุนุษย์จำนวนมาก |
|                             | โดยสารเรือหางยาวจากท่าเรือสะพานเจ้าฟ้า ไปยังภูเขาซึ่ง 💧                                                                                                    |

## ้ตัวอย่างหน้า เว็บเพจ สถ. ชวนเที่ยว

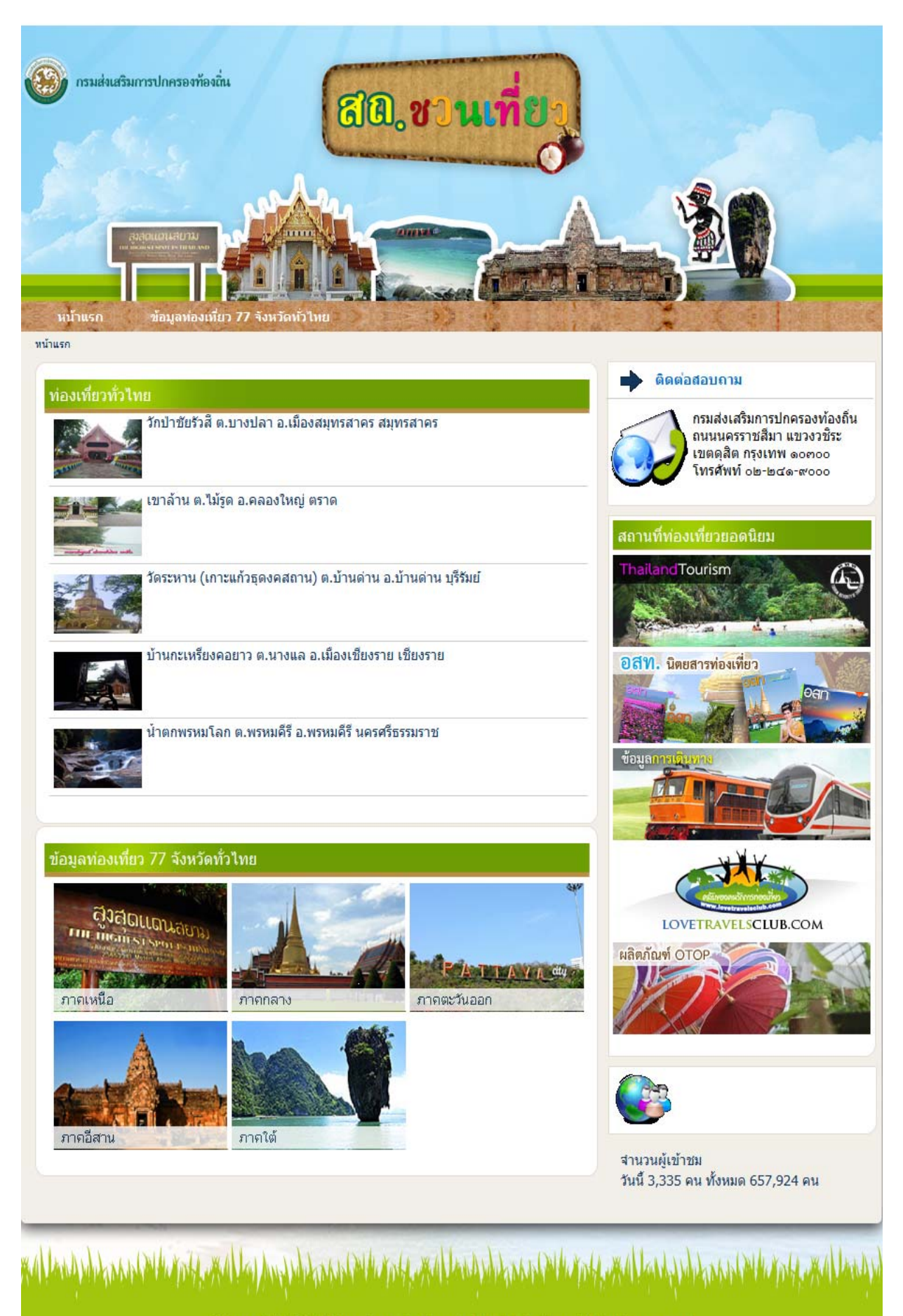

©Copyright 2011 Department of Local Administration. All rights reserved